## **Text Parents Class Reminders with Remind101**

1. Go to <u>https://www.remind101.com/</u> and sign up for your free teacher account.

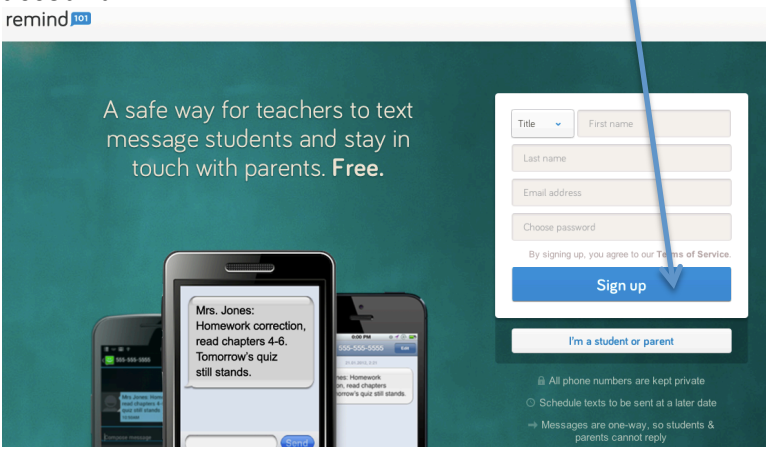

2. Add your class. \*Tip- put the year after, if you plan on using again.

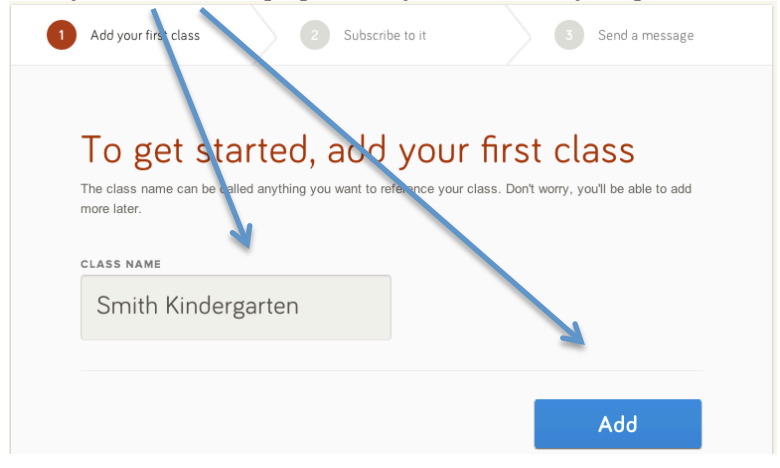

3. Get your remind101 numbers.

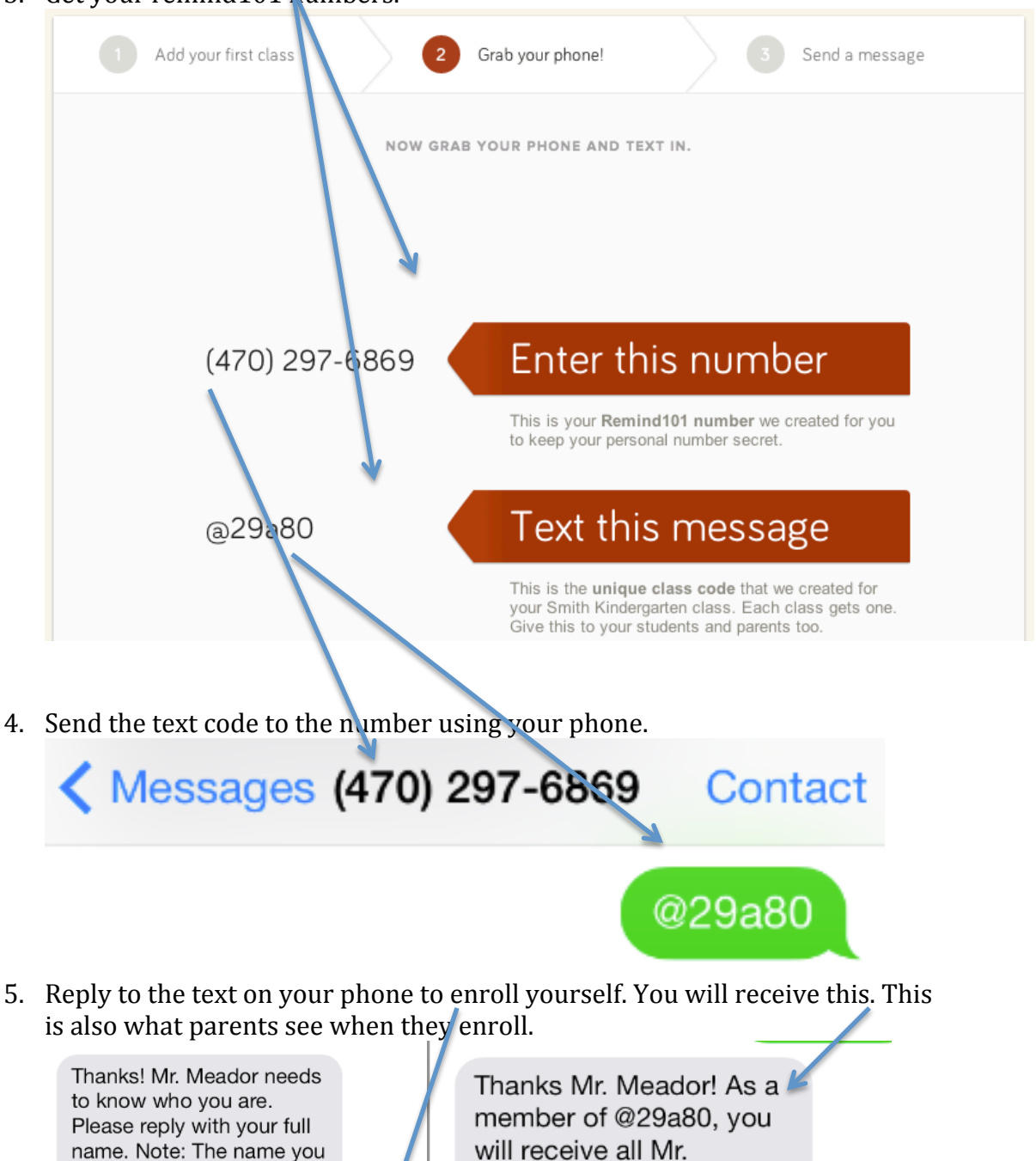

used for all future classes.

send will be saved and

Thanks Mr. Meador! As a member of @29a80, you will receive all Mr. Meador's Remind101 notifications. Reply HELP for commands. 6. Go back to your computer screen and send a sample message.

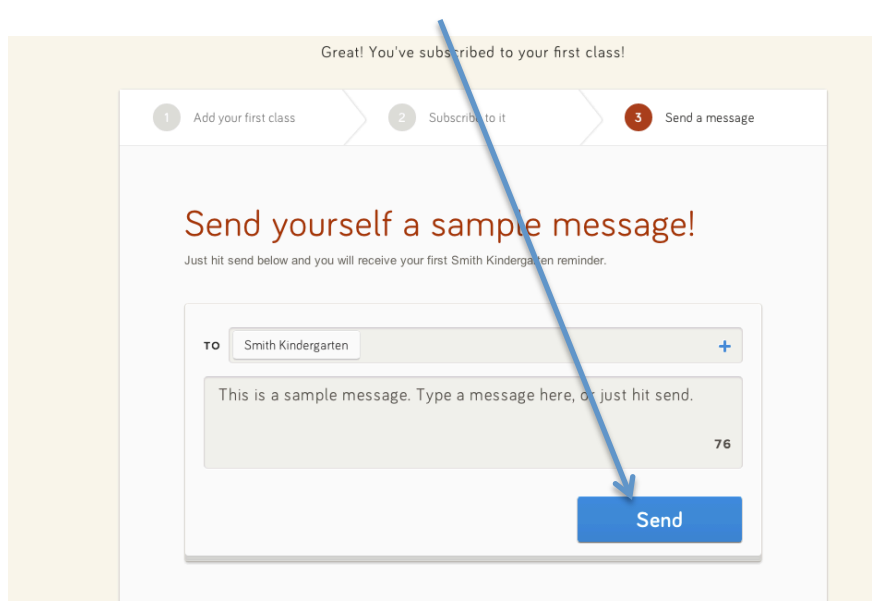

7. Your phone will receive a sample message. This will let you know everything is linked up and working.

Mr. Meador: This is a sample message. Type a message here, or just hit send.

8. Your computer screen will advance to the Remind101 dashboard for you to send messages. Click invite.

| ALL MESSAGES  SMITH KINDERGARTEN Edit  ADD A NEW CLASS | New feature: send messages<br>to a subset of your class!         Now you can send a message to three or more subscribers. Type<br>their names to get started.         To       Smith Kindergarten X + Add classes or subscribers | Invite students & parents                                 |
|--------------------------------------------------------|----------------------------------------------------------------------------------------------------|-----------------------------------------------------------|
|                                                        | Type your message here                                                                                                    | CLASS CODE @29a80<br>NUMBER (470) 297-6869                |
|                                                        | Schedule for later 🝵 Send                                                                                                    | L     Subscribers     1       Mr. Meador       Remove all |
|                                                        | ✓ SENT     Image: Scheduled       Smith Kindergarten     Tuesday 2/25/14 at 2:15PM       This is a sample message. Type a message here, or just hit send.     Tuesday 2/25/14 at 2:15PM                                          |                                                           |

9. Parents will need this info to sign up to your class. Put this screen in your Open House Slide Show or put the web link in your Weekly Newsletter. Imagine the possibilities! Sending a text reminder about: popcorn sales, snow cone sales, field trip permission forms, etc.

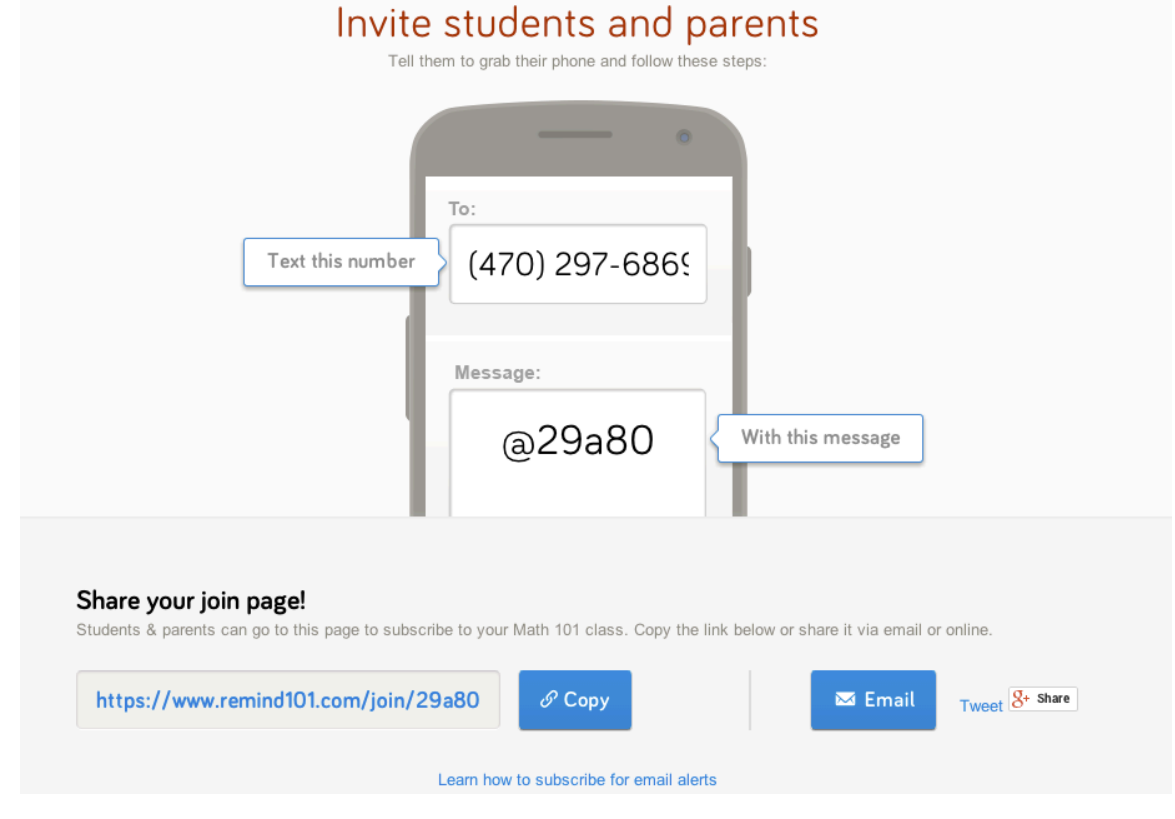